# Division de tickets :

Ce module est accessible soit à partir du **plan de table**, soit dans la liste des tickets en cliquant sur **Diviser** puis sur le ticket à diviser.

Pour information, le ticket principal reste le ticket complet de la table. Les sous tickets seront imprimés sous la même référence en indiquant 'sous-ticket' et permet l'éclatement de la note en plusieurs personnes. (Exemple deux représentants ayant besoin chacun d'un ticket )

| Séparation de règlements sur Ticket |                      |                                      |                                       |     |               |           |         |           |            |       |         |
|-------------------------------------|----------------------|--------------------------------------|---------------------------------------|-----|---------------|-----------|---------|-----------|------------|-------|---------|
| Nb                                  | Libellé              | Montant TTC                          | Reste                                 | Tic | ket N° 0      | 0188      | du 29   | -01-2018  | Montant    |       | 60.00   |
| 1                                   | Pizza 4 Saisons      | 10.00                                |                                       | Nº  | Montant       | Deal      | Montont | 1.0       | ,<br>vollá | Impr  | Corr    |
| 1                                   | Pizza Alsacienne     | 10.00                                | 10.00                                 | 1   | 10.00         | Regi      | Montant | 1 Repas ( | Complet    | impr  |         |
| 1                                   | Pizza Mexicaine      | 12.00                                | 12.00                                 | 2   | 10.00         |           |         |           | sempler    | -     |         |
| 1                                   | Pizza Norvegienne    | 14.00                                | 14.00                                 | 3   |               |           |         |           |            |       |         |
| 1                                   | Pizza Orientale      | 14.00                                | 14.00                                 | 4   |               |           |         |           |            |       |         |
|                                     |                      |                                      |                                       | 5   |               |           |         |           |            |       |         |
|                                     |                      |                                      |                                       | 6   |               |           |         |           |            |       |         |
|                                     |                      |                                      |                                       | 7   |               |           |         |           |            |       | -       |
|                                     |                      |                                      |                                       | Dét | ail de la rép | artition- |         |           |            |       |         |
|                                     |                      |                                      |                                       |     |               | Lignes    |         | Monta     | nt 🔶       | Div   | ision   |
|                                     |                      |                                      |                                       | Piz | zza 4 Saisor  | ns        |         | 10        | 0.00 0     |       | 1       |
|                                     |                      |                                      |                                       |     |               |           |         |           |            | ·     |         |
|                                     |                      |                                      |                                       |     |               |           |         |           |            |       |         |
|                                     |                      |                                      |                                       |     |               |           |         |           |            | Dái   |         |
|                                     |                      |                                      | -                                     |     |               |           |         |           | •          | Der   |         |
| Ad                                  | iviser 50.00 De      | éja divisé                           | 10.00                                 | Tot | tal Payé      | 0         | .00     | Res       | te à payer |       | 60.00   |
|                                     | Table N°013Couverts5 | Nb de<br>et sous<br>impri<br>pour ce | tickets<br>tickets<br>més<br>tte note |     |               | s         | older   | iviser    | cer Annul  | ler 1 | Valider |

Vous pouvez diviser le ticket en plusieurs manières :

## **Division automatique :**

Cliquer sur 'Diviser', permet d'éclater le ticket en plusieurs parties égales. Une des lignes peut être ajustée de quelques centimes pour équilibrer la division. Exemple ci dessous du ticket principal divisé en 3

| N° | Montant | Regl | Montant | Libellé         | Statut | Corr | - |
|----|---------|------|---------|-----------------|--------|------|---|
| 1  | 36.26   |      |         | 1 Repas complet |        | 6    |   |
| 2  | 36.27   |      |         | 1 Repas complet |        | 6    |   |
| 3  | 36.27   |      |         | 1 Repas complet |        | 1    |   |

Vous pouvez ajuster le libellé en cliquant deux fois dans la colonne. Les tickets divisés sont imprimés sans détail des lignes (Exemple 1 repas complet) mais le détail des tva sera respecté au prorata du montant du ticket divisé.

Cliquer sur la colonne 'Impr' imprime le ticket divisé. Chaque impression est enregistrée à titre d'un contrôle de cohérence dans la partie contrôle de gestion.

Cliquer sur la colonne 'Corr' supprime la ligne de répartition. Vous ne pouvez pas panacher la division automatique et la division manuelle au sein d'un même ticket.

### **Division Manuelle :**

Permet de sélectionner les lignes pour les déposer sur les différents sous tickets. Lorsque que la ligne comporte plusieurs unités, la quantité de un article vous est automatiquement proposé. De la même façon vous pouvez diviser un article dans plusieurs sous-tickets. (Exemple : une bouteille de vin)

Cliquez sur la ligne choisi, choisissez la quantité à transférer (par défaut une unité) et cliquez ensuite sur la ligne de sous-ticket dans la première colonne montant.

Vous pouvez aussi attribuer un montant spécifique dans le ticket en indiquant un autre prix que le prix unitaire.

| Séparation de règlements sur Ticket                                                              |                  |             |          |                      |               |           |         |             |          |            |       |   |
|--------------------------------------------------------------------------------------------------|------------------|-------------|----------|----------------------|---------------|-----------|---------|-------------|----------|------------|-------|---|
| Nb                                                                                               | Libellé          | Montant TTC | Reste    | Tic                  | ket N° 0      | 0190      | du 29-  | 01-2018     | lontant  |            | 63.00 | כ |
| 1                                                                                                | Pizza 4 Saisons  | 10.00       |          | N°                   | Montant       | Real      | Montant | Libellé     |          | Impr       | Corr  | - |
| 1                                                                                                | Pizza Alsacienne | 10.00       |          | 1                    | 10.00         |           | 10.00   | 1 Repas Con | nplet    |            |       | - |
| 1                                                                                                | Pizza Mexicaine  | 12.00       |          | 2                    | 24.00         | ~         | 24.00   | 1 Repas Con | nplet    |            |       |   |
| 2                                                                                                | Pizza 4 Saisons  | 20.00       |          | 3                    | 29.00         |           | 29.00   | 1 Repas Con | nplet    |            |       |   |
| 1                                                                                                | Quart Rosé       | 3.00        |          | 4                    |               | Autres    |         |             |          | -          | 9     |   |
| 1                                                                                                | Rosé Italien     | 4.00        |          | 5                    |               |           |         |             |          |            |       |   |
| 1                                                                                                | Rosé Italien     | 4.00        |          | 6                    |               |           |         |             |          |            |       |   |
|                                                                                                  |                  |             |          | 7                    |               |           |         |             |          |            |       | _ |
|                                                                                                  |                  |             |          | Dét                  | ail de la rép | artition- |         |             |          |            |       |   |
|                                                                                                  |                  |             |          |                      |               | Lignes    |         | Montant     | <u>^</u> | Div        | ision |   |
|                                                                                                  |                  |             |          | Pizza 4 Saisons 5.00 |               |           |         |             |          | 2          |       |   |
|                                                                                                  |                  |             |          | Pizza Mexicaine 12.  |               |           |         |             | 0        | ۱ <b>.</b> | )     |   |
|                                                                                                  |                  |             |          | Qu                   | lart Rosé     |           |         | 3.00        | 0        |            |       |   |
|                                                                                                  |                  |             |          | Ro                   | osé Italien   |           |         | 4.00        | 0        |            |       |   |
|                                                                                                  |                  |             |          |                      |               |           |         |             | _        | Dét        | aillé |   |
|                                                                                                  |                  |             | <b>•</b> |                      |               |           |         |             |          | _          |       |   |
| A diviser     0.00     Déja divisé     63.00     Total Payé     63.00     Reste à payer     0.00 |                  |             |          |                      |               |           |         |             |          |            |       |   |
| Table N° 002 Nb de tickets<br>et sous tickets<br>imprimés<br>pour cette note 23   Couverts 3     |                  |             |          |                      |               |           |         |             |          |            |       |   |

Faites de même jusqu'à ce que toutes les lignes du ticket soient réparties sur les sous tickets. Le montant 'A diviser' doit être égal a zéro.

Dans la partie 'Détail de la répartition' vous pouvez imprimer le ticket détaillé.

**<Solder>** : En mode de division manuelle, permet de solder les différents articles restants sur le dernier ticket.

**<Effacer>** : Annule toute la répartition pour recommencer la division.

<Annuler> : sort du ticket sans modification de la répartition.

**<Valider>** : Enregistre les données de répartition. Si le total des règlements a été enregistré, il est transféré dans le ticket principal en mode autres règlements avec les différents modes de règlement des sous tickets. Si le total des règlement n'est pas effectué le ticket est noté réglé en mode 'XXX' que vous devrez compléter plus tard avant de clôre votre journée.

## Important :

Conformément aux nouvelles normes 2018 toute impression de sous-ticket est numérotée et enregistrée afin de vérifier la cohérence entre les tickets imprimés et le ticket de base.

#### Règlement :

Pour enregistrer le règlement sur les sous-tickets, cliquez sur la colonne règlement dans le ticket divisé.

| Mode de reglements                                                                                                    |           |       |                                    |     |         |  |  |  |  |  |
|----------------------------------------------------------------------------------------------------|-----------|-------|------------------------------------|-----|---------|--|--|--|--|--|
| Hardware Scient                                                                                                    | СВ        |       | Divers<br>- The second second      | TIR |         |  |  |  |  |  |
|                                                                                                    | CHQ       | 20.00 |                                    | DIV |         |  |  |  |  |  |
|                                                                                                    | ESP       | 23.00 |                                    | DIV |         |  |  |  |  |  |
| MasterCard                                                                                                    | MCA       |       | Divers<br>- Example - Construction | DIV |         |  |  |  |  |  |
| Cards                                                                                                    | AME       |       | Divers<br>Earst - and              | DIV |         |  |  |  |  |  |
|                                                                                                    | VIR       |       | Divers<br>Eurol - Guild            | DIV |         |  |  |  |  |  |
| Pour un règlement unique cliquez sur le mode de reglement choisi.<br>Pour un règlement éclaté, cliquez sur le montant 'A attribuer',<br>indiquez la somme et ensuite sur le mode de reglement choisi |           |       |                                    |     |         |  |  |  |  |  |
| Total à règ                                                                                                    | gler<br>r | 43.0  | 0 Efface                           |     | Valider |  |  |  |  |  |
| ( Tratinouci                                                                                                    |           | , 0.0 |                                    | _   |         |  |  |  |  |  |

Commencez par choisir la somme a attribuer dans la zone du bas, puis cliquez sur le mode de règlement.

Vous devez enregistrer le montant total pour que le règlement du sous ticket soit valide avec un seul ou plusieurs modes.

Faites de même pour tous les différents sous tickets le logiciel regroupera les différents règlements sur le ticket principal.

Si les règlements des sous-tickets ne sont pas spécifiés ou équilibrés, le mode de règlement du ticket principal sera noté en 'XXX' et vous devez préciser les différents modes de règlement sur le ticket principal (Liste des tickets) avant de pouvoir clôturer votre journée.